## How to setup MAC Authentication on the switch?

Go to WLAN tab->Administration->AAA/RADIUS tab->MAC Authentication. Then, you can Add the MAC address of the clients on the field provided and select Default Action to Allow or Deny then click Submit as shown below.

| D-Link<br>Building Networks for People            | D-11 K<br>O Power<br>O Coscole<br>O PoE<br>DWS-3024<br>V Tool | 1         0         5         7         9         11         15         16         17         10         21         20         Combol Combol           Spec         Image: Combol Combol C |               |
|---------------------------------------------------|---------------------------------------------------------------|----------------------------------------------------------------------------------------------------|---------------|
| DWS-3024                                          | Global Discovery AAA / RADIUS Radio                           | SSID Valid AP                                                                                                    |               |
| Administration                                    | RADIUS                                                        | MAC Authentication                                                                                                    | AP Profile 1- |
| Him Advanced Configuration     WLAN Visualization | IP Address 192.168.12.1 Secret Edit                           | Default Action                                                                                                    |               |
|                                                   | Accounting                                                    |                                                                                                    |               |
|                                                   |                                                               | MAC Address                                                                                                    |               |
|                                                   |                                                               | Add Delete<br>Refresh Submit Next                                                                                                    |               |

Then, go to SSID tab and click on Edit button to the SSID you want to have MAC authentication enabled.

| D T Sector                 | D-Link        |                       |                 | 1 3         | 5 7 9 11        | 13 15 17 19 | 21 23 Combol Combo3 |                |
|----------------------------|---------------|-----------------------|-----------------|-------------|-----------------|-------------|---------------------|----------------|
| D-LINK                     |               | Power     Console     | O Link/ACT/Spec |             |                 |             |                     |                |
| liding Networks for People | DWS-3024      | O RPS                 |                 | ionsole 2 4 | 6 8 10 12       | 14 16 18 20 | 22 24 Combo2 Combo4 |                |
|                            |               | And the second second | NUMBER          |             |                 |             |                     |                |
| WLAN                       | <b>X</b> Tool |                       |                 |             |                 |             |                     |                |
| 124                        | Global Disc   | overv AAA / RADIU     | S Radio SS      | Valid AP    | 1               |             |                     |                |
|                            |               |                       |                 |             |                 |             |                     |                |
| tration                    | Wireless Det  | ault VAP Configura    | ation           |             |                 |             |                     |                |
|                            |               |                       |                 |             |                 |             |                     | 40             |
| uement                     |               |                       |                 | 0.1         |                 |             |                     | AP             |
| Configuration              |               |                       |                 | • 1-        | 802.11a O 2-80. | 2.11g       |                     |                |
| alization                  | Network       | _                     | V               | LAN         | L3 Tun          | nel         | Hide SSID           | Security       |
|                            | I - Gues      | t Network 🐱 Edit      | 1               | -Default    | Disable         | d           | Disabled            | WPA Personal   |
|                            | 2 - Dem       | o1 🗸 Edit             | 2               | 41-Demo1    | Disable         | d           | Disabled            | WPA Enterprise |
|                            | 3 - Mana      | aed SSID 3 🗸 Edit     | 1               | -Default    | Disable         | d           | Disabled            | None           |
|                            | 4 - Mana      | ged SSID 4 🗸 Edit     | 1               | -Default    | Disable         | d           | Disabled            | None           |
|                            | 5 - Mana      | ged SSID 5 V Edit     | 1               | -Default    | Disable         | d           | Disabled            | None           |
|                            | 6 - Mana      | ned SSID 6 V Edit     | 1               | -Default    | Disable         | d           | Disabled            | None           |
|                            | Z - Man       | and SSID 7 × Edit     | 1               | -Default    | Disable         | d           | Disabled            | None           |
|                            |               | and SSID 9 W Edit     | 1               | -Default    | Disable         | d           | Disabled            | None           |
|                            |               | ged SSID 0 [1] Long   |                 |             |                 |             |                     |                |
|                            |               |                       |                 | Refre       | sh Submit       | Next        |                     |                |
|                            |               |                       |                 |             |                 |             |                     |                |

From the Edit menu as shown below, click on radio button for Local MAC Authentication then click Submit.

| D-L<br>D-L<br>Dws-30:         | O Pomer<br>O Console<br>O RPS | Link/ACT/Spi     PoE | c<br>Console 2 4 | 5 7 3 11 13 15 17<br>6 8 10 12 14 16 18 | 13 21 23 Combol Combol<br>20 22 24 Combol Combol |  |  |
|-------------------------------|-------------------------------|----------------------|------------------|-----------------------------------------|--------------------------------------------------|--|--|
| WLAN Global I<br>24. Wireless | Discovery AAA                 | / RADIUS Radio       | SSID Valid AP    | •                                       |                                                  |  |  |
| sic Setup SSID                |                               | Demo1                | -                | Security                                | ONone OWEP ⊙WPA/WPA2                             |  |  |
| vanced Configuration Hide S   | SID                           |                      |                  |                                         | O WPA Personal ⊙ WPA Enterprise                  |  |  |
| Visualization VLAN            |                               | 241 (1 to 4094       | .)               | WPA Versions                            |                                                  |  |  |
| L3 Tun                        | nel                           |                      |                  | WPA Ciphers                             |                                                  |  |  |
| L3 Tun                        | nel Status                    | None                 |                  | Pre-Authentication                      |                                                  |  |  |
| L3 Tun                        | nel Subnet                    | 0.0.0.0              |                  |                                         |                                                  |  |  |
| L3 Tun                        | nel Mask                      | 255.255.255.0        |                  |                                         |                                                  |  |  |
| MAC A                         | uthentication                 | Ocal ○ Radiu         | s ODisable       |                                         |                                                  |  |  |
| RADIUS                        | IP Address                    | 0.0.0.0              | Use Profile      |                                         |                                                  |  |  |
| RADIUS                        | Secret                        |                      | Edit             |                                         |                                                  |  |  |
| PADIUS                        | Accounting                    |                      |                  |                                         |                                                  |  |  |

Then, go to Administration->AP Management->Reset and tick on the box provided for the AP's MAC address and click Reset button.

Note: If you have multiple access points, they all need to be reset for the settings to take effect.

| D-Link<br>Building Networks for People                                                                                                    | D-Li k<br>DWS-3024 | Power     Console     RPS | O Link/ACT/Spec | Conpole | 1 3                  | 5 7 9                            |        | 15 17 19 | 21 23             | Combol Combol<br>Combol Combol |                             | 1 🔮 |
|----------------------------------------------------------------------------------------------------|--------------------|---------------------------|-----------------|---------|----------------------|----------------------------------|--------|----------|-------------------|--------------------------------|-----------------------------|-----|
| DWS-3024      Monitoring      Administration      Besic Setup      Ar Management                                                                                                    | Managed AP         | Reset<br>:03:70           | Locatic         | on      | IP /<br>192<br>Reset | ddress<br>168.121.1<br>Reset All | Refree | sh       | Status<br>Managed | -                              | Reset Status<br>Not Started | -   |
| Konser     Kerner     Kerner |                    |                           |                 |         |                      |                                  |        |          |                   |                                |                             |     |